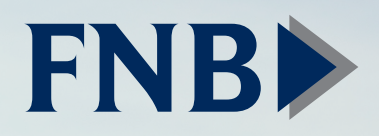

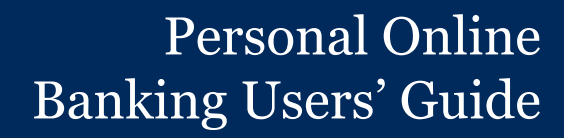

Published by Murphy & Company, Inc. 13610 Barrett Office Dr St. Louis, MO 63021 www.mcompany.com

© 2009-2017 Murphy & Company, Inc. Microsoft, Microsoft Money, Windows and Internet Explorer are registered trademarks of Microsoft Corporation. Firefox is a registered trademark of the Mozilla Foundation. Quicken is a registered trademark of Intuit, Inc. Macintosh is a registered trademark of Apple Computer, Inc. Adobe Reader is a registered trademark of Adobe Systems, Inc. © 2012 Portions of this guide were written by Malauzai Software Inc.

#### Disclaimer

Concepts, strategies and procedures outlined in this guide can and do change and may not be applicable to all readers. The content in this guide is not warranted to offer a particular result or benefit. Neither the author, publisher nor any other party associated with this product shall be liable for any damages arising out of the use of this guide, including but not limited to loss of profit, commercial, special, incidental or other damages. For complete product and service information, please refer to the terms, conditions and disclosures for each product and service.

Welcome to Online Banking with FNB Oxford Bank! Whether at home or at the office, from a mobile phone, tablet or laptop, we strive to make your online banking experience easy and convenient.

You can navigate this guide by clicking a topic or feature in the Table of Contents. Each section provides an overview and steps to help you during the online banking process. If you have additional questions, contact us at (662) 234-2821.

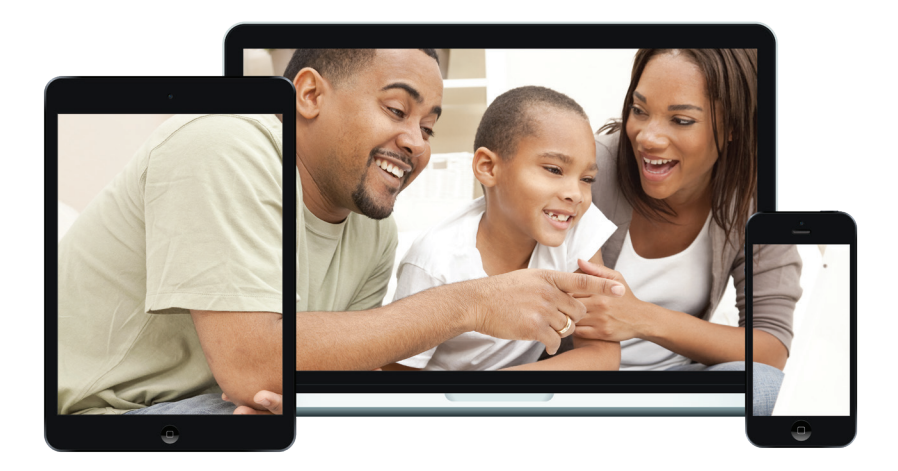

## **Table of Contents**

### **Getting Started**

| New User Enrollment            | 6 |
|--------------------------------|---|
| Logging Off                    | 7 |
| Resetting a Forgotten Username | 8 |
| Resetting a Forgotten Password | 9 |
|                                |   |

#### **Home Page**

| Home Page Overview     | 10 |
|------------------------|----|
| Account Settings       | 12 |
| Searching Transactions | 13 |

### Security

| 14 |
|----|
| 14 |
| 14 |
| 14 |
| 15 |
| 15 |
| 16 |
| 16 |
| 17 |
| 18 |
| 19 |
|    |

### **Transaction Types**

| Moving Money Overvi | w2 | 0 |
|---------------------|----|---|
|---------------------|----|---|

### Transactions

| Transfer Funds     | 21 |
|--------------------|----|
| Managing Transfers | 23 |
| Paying Someone     | 24 |
| Making a Payment   | 24 |
| Adding a Payee     | 25 |
| Check Deposit      | 26 |
|                    |    |

#### **Bill Pay**

| Bill Pay Overview | 27 |
|-------------------|----|
| Creating a Payee  | 27 |
| Editing a Payee   |    |
| Delete a Payee    |    |
|                   |    |

| Pay an Existing Payee | 30 |
|-----------------------|----|
| Making a New Payment  | 31 |
| Enhanced Bill Pay     |    |

| Bill Pay Overview       | 33 |
|-------------------------|----|
| Creating a Payee        | 33 |
| Schedule Payments       | 34 |
| Recurring Payments      | 35 |
| Rush Delivery           | 36 |
| Edit or Cancel Payments | 37 |
| Picture Pay             | 38 |
| ACH Payments            | 40 |
| Creating an ACH Payee   | 40 |
| Creating an ACH Payment | 41 |
| Updating Preferences    | 42 |
|                         |    |

| Stop Payment Request | 43 |
|----------------------|----|
| Single Check         | 43 |
| Reordering Checks    | 45 |
| Statement Delivery   | 46 |
| ,                    |    |

## Settings

| Profile                | 48 |
|------------------------|----|
| Settings               | 49 |
| Changing Account Order | 49 |

#### Locations

| Branches and ATMs       | 50 |
|-------------------------|----|
| Contact Us              |    |
| Important Phone Numbers | 51 |

### **New User Enrollment**

If you're new to Online Banking with FNB, you need to complete the enrollment process the first time that you log in. Once you complete these few quick steps, you'll be on your way to banking everywhere you go!

- **1.** Type fnboxford.com into your browser and click the "Enroll in Online Banking" link.
- 2. Click the Login button, next click the Personal Online Banking button.
- 3. Click the "New User? Register Here" link.
- **4.** Review the Online Banking Services Agreement on the Disclaimers page and click the **Accept** button to agree to the terms and conditions.
- **5.** Fill out the Customer Verification Form with the required information and click the **Verify** button.

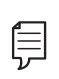

Note: Password Requirements:

· Password must be at least six charcters

The details that you provide are verified by comparing them to your contact information in our system. If the information does not match, call us at (662) 234-2821 to update your profile.

- 6. Your username will be displayed. Click the **Continue** button.
- 7. Follow the steps on page 9 for resetting your password.

## Logging In

After your first-time enrollment, logging in is easy and only requires your login ID and password.

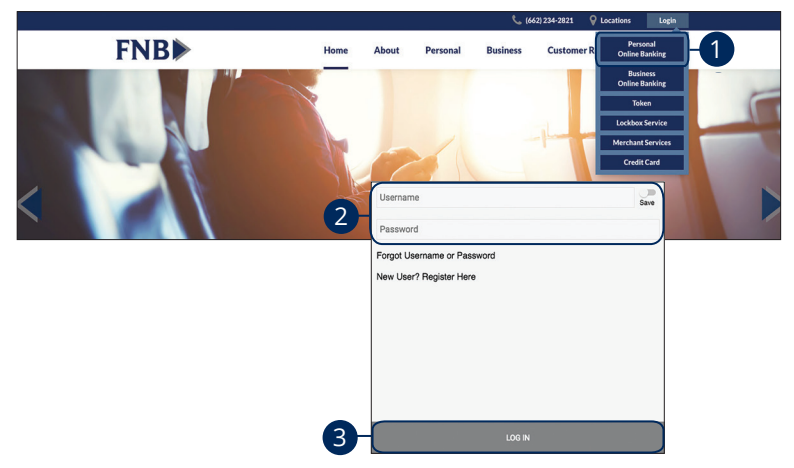

- 1. Under the Login tab, click Personal Online Banking.
- **2.** Enter your Username and Password.
- 3. Click the Log In button.

**Note**: If you enter an incorrect password too many times, your account will be temporarily locked. Call us at (662) 234-2821 for assistance.

#### Logging Off

í ⊡ ĭ

For your security, you should always log off when you finish your online banking session. We may also log you off due to inactivity.

- 1. Click the **Log Out** button in the upper right hand corner.
- **2.** Close your internet browser.

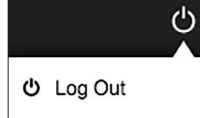

### Resetting a Forgotten Username

If you happen to forget your username.

| Help         Please select a help option from the drop-down menu below:         Select:         Select:         Forgot Username         Forgot or Reset Password         Social Social Number         Social Social Number | New User? Register Here                                      | word)                                     |
|----------------------------------------------------------------------------------------------------|--------------------------------------------------------------|-------------------------------------------|
| Help Please select a help option from the drop-down menu below Select Forgot Usename Forgot or Reset Password Submit Customer Verification Account Number Enter Account Type Select Social Security Number Date Of Birth Verify                                                                                                    |                                                              | *                                         |
| Select: Forgot Username Forgot or Reset Password  Submit  Verify  Vour usemane is tomaten.  Enter Account Number  Account Type Select  Social Society Number  Date of Birth Verify                                                                                                    | Help<br>a select a help option from the drop-down menu below | Customer Verification<br>w Account Number |
| Solicit.  Forgot Usemame  Forgot or Reset Password  Submit  Verfy  Vour usemame is tomation.  Account Type Select  Social Social Socialty Number  Verfy  Verfy                                                                                                    | t                                                            | Enter Account Number                      |
| Forgot or Reset Password     Select       Social Security Number        Date Of Birth        Uter Submit     Verify                                                                                                    | 4.<br>pt Username                                            | Account Type                              |
| Social Security Number<br><br>Date Of Birth<br><br>Submit Verify                                                                                                    | ot or Reset Password                                         | Select                                    |
| Submit Verify                                                                                                    |                                                              | Social Security Number                    |
| Submit Verify Your usemame is tomahen.                                                                                                    |                                                              |                                           |
| Submit Verify                                                                                                    |                                                              | Date Of Birth                             |
| Submit Verify Your username is tomahen.                                                                                                    |                                                              |                                           |
| Submit Verify Your usemame is tomahen.                                                                                                    |                                                              |                                           |
| Your username is tomahen.                                                                                                    | Submit                                                       | Verify                                    |
| Your username is tomahen .                                                                                                    |                                                              |                                           |
| Your username is tomshen .                                                                                                    |                                                              | ×                                         |
|                                                                                                    | Your username is                                             | is tomshen .                              |
|                                                                                                    |                                                              |                                           |
|                                                                                                    |                                                              |                                           |
|                                                                                                    |                                                              |                                           |
|                                                                                                    |                                                              |                                           |
|                                                                                                    |                                                              |                                           |
|                                                                                                    | 4                                                            |                                           |
| 4                                                                                                    |                                                              |                                           |

- 1. Click the "Forgot Username or Password" link.
- 2. Select "Forgot Username" using the drop-down and click the **Submit** button.
- **3.** Fill out the Customer Verification Form with the required information and click the **Verify** button.
- **4.** Your username will then be displayed. Click the **Continue** button.

## Resetting a Forgotten Password

If you happen to forget your password, you can easily reestablish a new one from the FNB Home page—no need to call us!

|                                  | Password                   |              |                  |        |
|----------------------------------|----------------------------|--------------|------------------|--------|
| 1                                | Forgot Username or         | Password     |                  |        |
|                                  | New User? Register         | Here         |                  |        |
|                                  | -                          |              |                  |        |
| (                                | Help                       | <b>^</b> ) ( |                  | ×      |
| Diseas calent a hain antian from | Help                       |              | Customer Verific | cation |
| Select                           | T the drop-down menu below | Account      | ( Number         |        |
| Celest                           |                            | Enter Act    | sount Number     |        |
| Select.                          |                            | Account      | t Type           |        |
| Forgot Username                  |                            | Select.      |                  | Ť      |
|                                  |                            | Coolel S     | Accurity Number  |        |
| Forgot or Reset Password         |                            |              | ecunty Number    |        |
| Forgot or Reset Password         |                            | oodial o     |                  |        |
| Forgot or Reset Password         |                            |              | _                |        |
| Forgot or Reset Password         |                            | Date Of      | Birth            |        |
| Forgot of Reset Password         |                            | Date Of      | Birth            |        |
| Forgot of Keset Password         |                            | <br>Date Of  | Birth<br>-       |        |
| Forgot or Keset Password         |                            | Date Of      | Birth<br>-       |        |

- 1. Click the "Forgot Username or Password" link.
- 2. Select "Forgot or Reset Password" using the drop-down.
- **3.** Fill out the Customer Verification Form with the required information and click the **Verify** button.
- **4.** Create a new password based on our password requirements and click the **Submit** button when you are finished.

**Note**: Password Requirements:

- Password must be between 8-15 characters
- Include at least 1 capital letter
- Include at least 1 number
- Include at least 1 of the following: >!#\$%^&\*\_-=()[]{};,/?

**Note**: You may not be able to change your password if your account is locked. Please call FNB (662)234-2821/ (662)842-6678 during business hours to unlock your account.

## Home Page

### Home Page Overview

After logging in, you are taken directly to the Home page. This page is divided into three convenient sections to help you navigate to every feature within Online Banking. Here you can view the balances in both your linked and FNB accounts, see your account summaries and more!

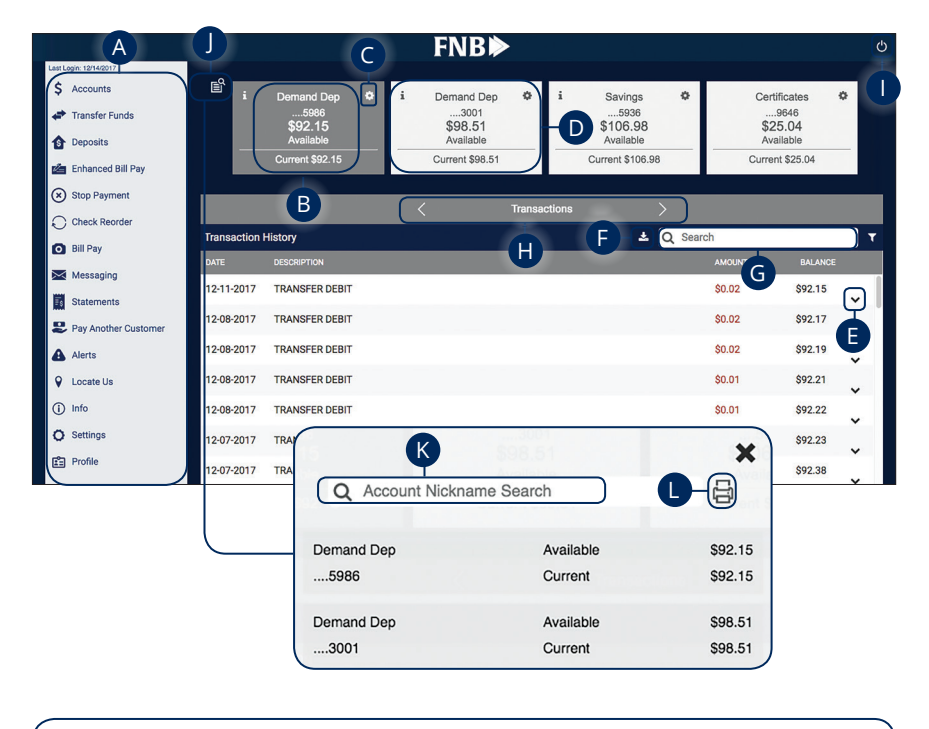

**Note**: The letters correspond to several available features on the Home page.

Ę

- **A.** The navigation bar appears in every view on the left side of the screen. You can navigate to Online Banking features by selecting the appropriate drop-down tab.
- **B.** Your FNB accounts are displayed in an account card with its balance.
- **C.** The 🔅 icon shows your account settings
- **D.** If you click an account name, additional transaction information displays underneath the selected account.
- **E.** You can expand or collapse account details by clicking the  $\checkmark$  icon.
- F. The 📥 icon allows you to export your transactions into a different format.
- **G.** You can use the search bar to search your transactions using keywords.
- **H.** Click the  $\langle \rangle$  icons to navigate to a new menu item window.
- I. The ♂ icon allows you to log out of your account.
- J. The B icon shows your accounts as a list.
- **K.** In list view, you can use the search bar to search your accounts using keywords.
- **L.** When in list view, the  $\stackrel{\frown}{\boxminus}$  icon allows you to print a list of your accounts.

#### **Account Settings**

The Home page and your accounts should appear in a way that is fitting to you. The names of accounts, order in which they appear on the Home page, order of account groups and names of account groups can be changed in Account Preferences to suit your needs.

| i Demand Dep 🔅-<br>5986<br>\$92.15<br>Available | Demand Dep<br>3001<br>\$98.51<br>Available | i Savings 🌣<br>5936<br>\$106.98<br>Available | Certificates<br>9646<br>\$25.04<br>Available |
|-------------------------------------------------|--------------------------------------------|----------------------------------------------|----------------------------------------------|
| Current \$92.15                                 | Current \$98.51                            | Current \$106.98                             | Current \$25.04                              |
|                                                 |                                            |                                              |                                              |
|                                                 |                                            |                                              | ×                                            |
| Account Setting                                 | gs                                         |                                              |                                              |
| Hide Account                                    |                                            | (                                            |                                              |
| Checking                                        |                                            |                                              | <u></u> 3                                    |
|                                                 |                                            |                                              |                                              |
|                                                 |                                            |                                              |                                              |
|                                                 |                                            |                                              | $\times$                                     |
| Account Setting                                 | gs                                         |                                              |                                              |
| Hide Account                                    | 4                                          | (                                            | OFF                                          |
| Checking                                        | Ē                                          |                                              |                                              |
|                                                 |                                            |                                              |                                              |

- **1.** Click the 🔯 icon to show your account settings.
- 2. Use the toggle switch to either show or hide an account.
- 3. Click the 💉 icon to edit an account name.
- **4.** Enter a new name and click the 💾 icon when you are finished.

#### **Searching Transactions**

The search feature allows you to quickly search your transaction history to find a specific transaction. There are several filter options to easily narrow down your search.

|                                                                                             | FNB►                                                                                                    | Ċ                                                               |
|---------------------------------------------------------------------------------------------|----------------------------------------------------------------------------------------------------|-----------------------------------------------------------------|
| Last Legn: 121142017<br>\$ Accounts<br>Transfer Funds<br>Deposits<br>Main Enhanced Bill Pay | i     Demand Dep     i     Demand Dep     i     Savings     •      5666    3001    5936    5936    5936     •       \$92.15     \$98.51     \$106.98     Available     Available       Current \$92.45     Current \$98.51     Current \$106.98 | Certificates<br>9646<br>\$25.04<br>Available<br>Current \$25.04 |
| Stop Payment                                                                                | < Transactions >                                                                                                    |                                                                 |
| Bill Pay                                                                                    | Transaction History                                                                                                    | rch                                                             |
| Messaging                                                                                   | 12-11-2017 TRANSFER DEBIT                                                                                                    | \$0.02 \$92.15                                                  |
|                                                                                             | Filter                                                                                                    |                                                                 |
|                                                                                             | Amount Range         Image           From         To         Image           \$0.00         \$0.00         Image                                                                                                    |                                                                 |
|                                                                                             | Date Range           Last Seven Last Fourteen Month to Date Specific Date Date Range           Days                                                                                                    |                                                                 |
|                                                                                             | Credit Debit                                                                                                    |                                                                 |
|                                                                                             | Cancel Submit                                                                                                    | 4                                                               |

- **1.** Type in the search box to find a specific transaction.
- 2. Click the  $\mathbf{T}$  icon to show the filter options for your search.
- **3.** Fill in the information to narrow down your search
  - a. Amount Range
  - b. Date Range
  - c. Type of Transaction
- **4.** Click the Submit button when you are finished.

**Note**: Continue scrolling down to view all of your transactions. If you need to search for a transaction that is more than a year old, you must enter a date range in the filter options.

### **Protecting Your Information**

Here at FNB, we do all that we can to protect your personal information and provide you with a dependable online experience. However, we rely on you to take further precautions to assure the safety of your accounts. By following our tips, Online Banking can be a secure and efficient method for all your banking needs.

#### **General Guidelines**

- Make sure your operating system and antivirus software are up-to-date.
- Always use secure wireless (WiFi) networks that require a login ID and password.
- Never leave your computer unattended while using Online Banking.
- Monitor your recent account history for unauthorized transactions.
- Always log off of Online Banking when you're finished and close the browser.

#### Login ID and Password

- Create strong passwords by using a mixture of upper and lowercase letters, numbers and special characters.
- Do not create passwords containing your initials or birthday.
- Change your passwords periodically.
- Memorize your passwords instead of writing them down.
- Only register personal devices and avoid using features that save your login IDs and passwords.

#### **Fraud Prevention**

- Do not open email attachments or click on links from unsolicited sources.
- Avoid giving out personal information on the phone or through email.
- Shred unwanted sensitive documents including receipts, checks, deposit slips, pre-approved credit card offers and expired cards.
- Act quickly. If you suspect your financial information is compromised, call us immediately at (662) 234-2821.

### **Alerts Overview**

Having peace of mind is critical when it comes to your online banking experience. When you create an alert through Online Banking, you specify the conditions that trigger that alert, so you stay on top of what's important to you.

#### **Edit Delivery Preferences**

When a trigger occurs, Security Alerts are always sent to you through secure messages. You can add additional delivery methods to notify you about your accounts wherever you are.

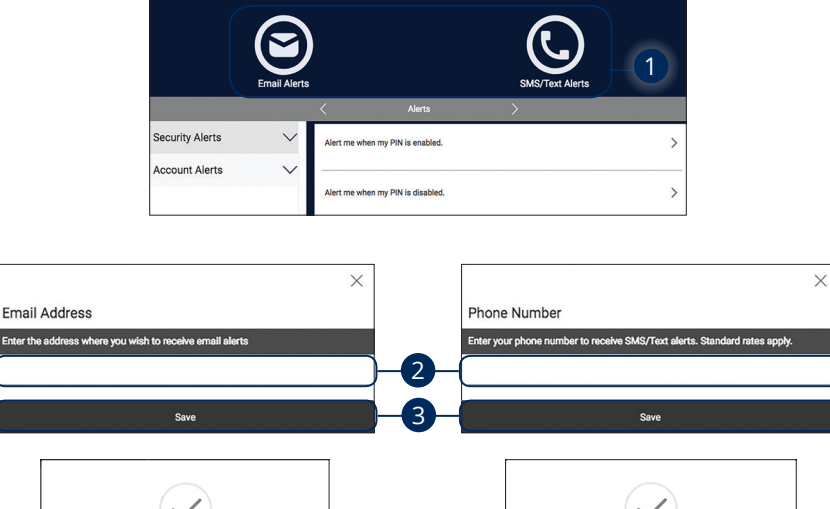

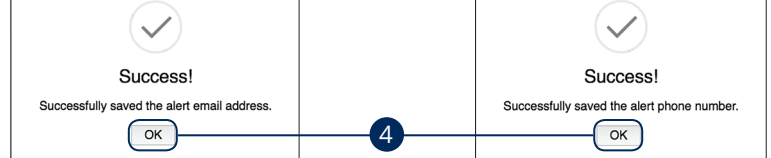

#### Click Alerts.

- 1. Click either the **Email Alerts** or **SMS/Text Alerts** icon to edit either your email address or phone number.
- 2. Enter your email address or phone number.
- 3. Click the Save button when you are finished.
- **4.** Click the **OK** button on the confirmation screen.

## **Editing Alerts**

#### **Security Alerts**

We want you to feel confident while using Online Banking. To help you feel safe and in control, Security Alerts are implemented in your accounts to notify you immediately when security scenarios occur.

| 1- | Security Alerts | $\searrow$ | Alert me when my PIN is enabled.                                 | ~   |
|----|-----------------|------------|------------------------------------------------------------------|-----|
|    | Account Alerts  | ~          | Email Alerts SMS/Text Alerts Alert me when my PIN is disabled.   | ->> |
|    |                 |            | Alert me when my username or password is changed.                | >   |
|    |                 |            | Alert me when \$0.00 or more is transferred between my accounts. | >   |
|    |                 |            | Alert me when my account settings are changed.                   | >   |
|    |                 | 5          | Save                                                             |     |

Click **Alerts**.

- 1. Click Security Alerts tab.
- 2. Click the > icon to expand an option.
- 3. Turn an alert on or off by clicking either the Email Alerts icon or SMS/Text Alerts icon.
- **4.** (Transfer Only) Enter the transfer amount.
- 5. Click the Save button when you are finished.

**Note**: You will receive an email or SMS/Text is received when an alert is added, changed or updated.

#### **Account Alerts**

There should be no surprises when it comes to your finances. Account Alerts can notify you when the balances in your accounts go above or below a number you specify.

| Security Alerts  | ✓ Select Account                               |              |
|------------------|------------------------------------------------|--------------|
| 1 Account Alerts | → Jason Checking (1001) \$-630,094.81 - 2 ~    |              |
|                  | SMD 3 (2003) \$898,547.29                      |              |
| Security Alerts  | Select Account                                 |              |
| Account Alerts   | High Available Balance Alert<br>\$0.00         | ~            |
|                  | 4 Brail Alerts SMS/Text Alerts                 |              |
|                  | Available balance of \$0.00 or less            | i  ightarrow |
|                  | Debit transaction of \$0.00 or more<br>\$0.00  | >            |
|                  | Credit transaction of \$0.00 or more<br>\$0.00 | >            |
| 6                | Save                                           |              |

Click Alerts.

- 1. Click Account Alerts tab.
- 2. Select an account.
- **3.** Click the > icon to expand an option.
- 4. Turn an alert on or off by clicking either the Email Alerts icon or SMS/Text Alerts icon.
- 5. Enter an amount to activate the alert.
- **6.** Click the **Save** button when you are finished.

### Secure Message Overview

If you have questions about your accounts or need to speak with someone at FNB, Secure Messages allows you to communicate directly with a FNB customer service representative. From the Secure Messages page, you can find replies, old messages or create new conversations.

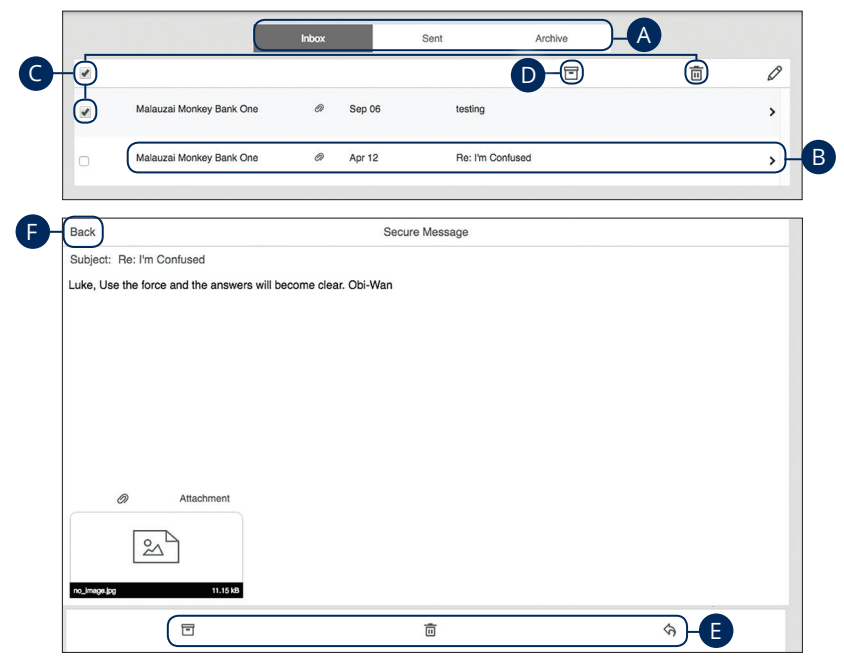

#### Click Messaging.

- **A.** Click an appropriate tab at the top to view your inbox, sent messages or archived messages.
- **B.** Click on a message to open it in a new screen.
- **C.** Delete multiple messages by checking the box next to the corresponding messages or check the select all box and click the  $\overline{\overline{\mathbf{m}}}$  icon.
- **D.** Archive multiple messages by checking the box next to the corresponding messages or check the select all box and click the 🔁 icon.
- **E.** Delete an opened message by clicking the  $\overline{\mathbf{m}}$  icon, reply by clicking the  $\triangleleft$  icon or archive by clicking the  $\overline{\mathbf{m}}$  icon.
- F. Return to your mailbox by clicking the "Back" link.

Security: Secure Message Overview

## Sending a Secure Message

Starting a new conversation through Online Banking is just as effortless as sending an email. Unlike an email, you can safely include confidential personal information relating to your accounts or attach files within a new message.

|                          | Inbox |        | Sent          | Archive |       |
|--------------------------|-------|--------|---------------|---------|-------|
| )                        |       |        |               |         | 1-0   |
| Malauzai Monkey Bank One | Ø     | Sep 06 | testing       |         | \$    |
| Malauzai Monkey Bank One | Ø     | Apr 12 | Re: I'm Co    | onfused | ,     |
|                          |       |        |               |         |       |
| Cancel                   |       | S      | ecure Message |         | Send- |
| Subject: select Subject: |       |        |               |         |       |

In the Services tab, click Messaging.

- **1.** Create a new message by clicking the  $\swarrow$  icon.
- 2. Select the subject from the drop-down.
- 3. (Optional) Attach a file by clicking the 📎 icon.
- **4.** Enter your message.
- 5. Click the "Send" link when you are finished.

## **Transaction Types**

#### Moving Money Overview

The heart of Online Banking is the ability to transfer funds on the go. Whether you are transferring money between your accounts or sending money to someone outside of FNB, there are various features that help you transfer funds in different ways.

#### Transfer Funds:

Move money between your personal FNB accounts.

|                   | C Transfer Funds           | >                          |
|-------------------|----------------------------|----------------------------|
| Scheduled History | Transfer From              | Transfer To                |
|                   | Drag an account image here | Drag an account image here |
| No Items Found    | Select:<br>Select          | Select:                    |

#### • Pay Someone:

Move money to someone's FNB accounts.

|                       |                    | < Pay Another Customer     |         |                  |
|-----------------------|--------------------|----------------------------|---------|------------------|
| History               | Payees             | Send from                  | Send to |                  |
| JOHN DUMMY<br>tost222 | 12-10-2017<br>0.02 | Drag an account image here | Select: | ~ <b>&amp;</b> + |
| john dummy            | 12-08-2017         |                            |         |                  |

#### Check Deposit:

Deposit a check without visiting a branch.

|             | <             | Check Deposit >                       |
|-------------|---------------|---------------------------------------|
| Rescond 197 | 42017<br>0.00 | Deposit To Drag an account image here |

#### • Bill Pay:

Move money to someone's external account or a company's account.

|              |               | Bill Pay        |                     |   |
|--------------|---------------|-----------------|---------------------|---|
|              | ADD A PAYEE > |                 | NEW PAYMENT >       |   |
|              |               | Payees Activity |                     | ٩ |
| Payee Name ↓ | Pay From      | Payment Date    | Payment Amount Memo |   |

## Transactions

## **Transfer Funds**

When you need to make a one-time or recurring transfer between your personal FNB accounts, you can use the Funds Transfer feature. These transactions go through automatically, so your money is always where you need it to be.

| ģ       | i Demand Dep<br>5986<br>\$88.94<br>Available<br>Current \$88.9 | p 🌣     | i    | Demand Dep<br>3001<br>\$110.50<br>Available<br>Current \$110.50 | 0          | i        | Savings<br>5936<br>\$98.20<br>Available<br>Current \$98. | 20                          | Certificates<br>9646<br>\$25.04<br>Available<br>Current \$25.04 | • |
|---------|----------------------------------------------------------------|---------|------|-----------------------------------------------------------------|------------|----------|----------------------------------------------------------|-----------------------------|-----------------------------------------------------------------|---|
|         |                                                                |         | <    |                                                                 | Transfe    | Funds    |                                                          |                             |                                                                 |   |
| <b></b> | Scheduled                                                      | History | ] Tr | ansfer From                                                     |            |          |                                                          | Transfer T                  | 0                                                               |   |
|         |                                                                | 1       |      | Drag an                                                         | account im | age here |                                                          |                             | Drag an account image here                                      |   |
|         |                                                                |         | Se   | elect:                                                          |            |          |                                                          | Select:                     |                                                                 |   |
|         | No Items Fou                                                   | nd      | s    | elect                                                           |            |          | -                                                        | Select                      |                                                                 | ~ |
|         |                                                                |         |      |                                                                 |            |          | 2-<br>3-<br>4-                                           | \$0.00<br>11-06-201<br>Memo | 7                                                               |   |

#### Click the Transfer Funds tab.

- 1. Select the accounts to transfer funds between by dragging an account card to the Transfer From and Transfer To boxes or by using the "From" and "To" drop-downs.
- **2.** Enter the amount to transfer.
- **3.** Enter the date to process the transaction.
- 4. Enter a memo.

| One-time 50 Change Frequency                                                                                                    | \$0.00<br>11-06-2017<br>Memo |
|----------------------------------------------------------------------------------------------------|------------------------------|
| Cancel                                                                                                    | Submit -6                    |
| Sc     Recurring Details       Frequency<br>Daily     Recurrence<br>Until But Not After Date       Sc     End Date<br>11-07-2017 |                              |

- 5. If you would like to set up a recurring transfer:
  - a. Click the Change Frequency button.
  - **b.** Choose the frequency of the transfer.
  - **c.** Choose how long the transfer should occur.
  - **d.** Enter an end date or total number of transfers, if necessary.

Done

- e. Click the Done button.
- 6. Click the **Submit** button when you are finished.

**Note**: You can view or cancel unprocessed transactions from within the Transfers tab.

## Transactions

## **Managing Transfers**

When you need to make changes to a recurring transaction, you can view and manage all transfers through the Transfers Home page.

|                                                                    |                  | <             | Transfer Funds           | >                                                                                                    |
|--------------------------------------------------------------------|------------------|---------------|--------------------------|----------------------------------------------------------------------------------------------------|
| Scheduled Histo                                                    | ry               | Transfer Fror | n                        | Transfer To                                                                                                    |
| Pay From5986 Pay To \$<br>Scheduled to be executed<br>Web Transfer | 0.01             | Dr            | ag an account image here | Drag an account image here                                                                                     |
| > Pay From5986 Pay To \$                                           | -15-2017<br>0.01 |               |                          |                                                                                                    |
| Web Transfer                                                       | Û                | Select:       |                          | Select:                                                                                                    |
|                                                                    |                  | Select        | Ψ.                       | Select 👻                                                                                                    |
|                                                                    | Are you          | sure you want | to delete this transfer? | no la companya de la companya de la companya de la companya de la companya de la companya de la companya de la |
|                                                                    | 83.              |               |                          |                                                                                                    |
|                                                                    |                  |               |                          |                                                                                                    |
|                                                                    |                  |               |                          |                                                                                                    |
|                                                                    |                  | Cancel        | Sub                      |                                                                                                    |

In the Transfer Funds tab, click on the scheduled tab.

- **1.** Click the  $\overline{\square}$  icon to cancel a transfer.
- 2. Click the **Submit** button when you are finished.

# Transactions

## **Paying Someone**

#### **Making a Payment**

If you have a friend or relative that also banks through FNB, Pay Another Customer allows you to send them money immediately. By using their account number, you can send them electronic payments.

|                            |                               | < Pay Another Customer     | >       |        |
|----------------------------|-------------------------------|----------------------------|---------|--------|
| History                    | Payees                        | Send from                  | Send to |        |
| JOHN DUMMY<br>10st222      | 12-10-2017                    | Drag an account image here | Select: | *      |
| john dummy<br>Ig test      | 12-08-2017                    | Select:                    | Amount  | $\neg$ |
| john dummy<br>tests        | 0.02                          | Select<br>Memo             | \$0.00  |        |
| John Dummy<br>10511        | <sup>12-08-2017</sup><br>0.01 | Memo                       |         |        |
| JOHN DUMMY<br>Iost         | 12-08-2017<br>0.01            |                            |         |        |
| JOHN DUMMY<br>TESTING MIKE | 12:08:2017                    | Cancel                     | Submit  |        |

Click the Pay Another Customer tab.

- 1. Select the account to send funds from using the drop-down.
- 2. Use the drop-down menu to choose the person you wish to pay.
- **3.** Enter the amount to send.
- **4.** Click the **Submit** button when you are finished.

#### Adding a Payee

You can add a payee to simplify the process of sending repeat payments.

|                       |                                                           | < Pay Another Customer     | >       |             |
|-----------------------|-----------------------------------------------------------|----------------------------|---------|-------------|
| History               | Payees                                                    | Send from                  | Send to |             |
| JOHN DUMMY<br>10st222 | 12-10-2017                                                | Drag an account image here | Select: | <u> </u>    |
| john dummy            | 12-08-2017<br>0.02                                        |                            |         |             |
| 2-<br>3-              | Enter First and<br>required<br>Account #<br>To Account Nu | d Last Name<br>mber        | >       | <<br>)<br>) |
| 4                     | Confirm Acco<br>Required                                  | unt #                      |         | )           |
| 5                     | Enter Account<br>Select                                   | t Туре                     | Ť       | )           |
|                       | One Time Pa                                               | ayments                    |         |             |
| 6                     |                                                           | Save                       |         |             |

#### Click the **Pay Another Customer** tab.

- **1.** Create a payee by clicking the **&** icon.
- 2. Enter payees first and last name as listed on the account.
- **3.** Enter the payee's account number.
- **4.** Confirm the payee's account number.
- **5.** Use the drop-down menu to choose an account type.
- **6.** Click the **Save** button when you are finished.

# Transactions

## **Check Deposit**

You no longer need to visit a branch when depositing a check! By using the Check Deposit feature, you can upload images of the front and back of a check to deposit it to your Murph account.

|                   |                    | < Check Deposit                           | >              |
|-------------------|--------------------|-------------------------------------------|----------------|
| Rejected<br>x5965 | 11/14/2017<br>0.00 | Deposit To                                | unt image here |
|                   |                    | Deposit To<br>Select<br>Amount<br>(\$0.00 | · ·            |
|                   | 3-                 | O<br>Upload Front                         | Upload Back    |
|                   |                    | Cancel                                    | Submit         |

Click the **Deposits** tab.

- 1. Select an account using the "Deposit To" drop-down.
- **2.** Enter the amount of the deposit.
- **3.** Upload an image of the front and back of the check.
- **4.** Click the **Submit** button when you are finished.

## **Bill Pay**

## **Bill Pay Overview**

Sending payments to companies and individuals has never been easier! Bill Pay with FNB helps you stay on top of your bills, allowing you to quickly manage your payments and never miss a due date.

#### **Creating a Payee**

Using Bill Pay can save you time with payee profiles for the companies or people you pay regular bills to. Whether it's a one-time payment or a frequent occurrence, managing your payees lets you pay your bills on time in just a few clicks.

|              |                            | Bill Pay                                                                                                    |                |       |
|--------------|----------------------------|----------------------------------------------------------------------------------------------------|----------------|-------|
| 1            | ADD A PAYEE >              |                                                                                                    | NEW PAYME      | ENT > |
|              | •                          | Payees Activity                                                                                                 |                | ٩     |
| Payee Name 🕹 | Pay From                   | Payment Date                                                                                                    | Payment Amount | Memo  |
|              |                            |                                                                                                    | ×              |       |
|              | Pay To<br>Payee Name       | Contraction of the second second second second second second second second second second second second second s |                |       |
|              | Payee Nickname<br>optional | Payees                                                                                                    | Activity       |       |
|              | Payee Account              |                                                                                                    | ment Date      |       |
|              | 2 Pay From<br>Select       |                                                                                                    | ·              |       |
|              | Address 1                  |                                                                                                    |                |       |
|              | Address 2<br>optional      |                                                                                                    |                |       |
|              | City                       |                                                                                                    |                |       |
|              | 3                          | Submit                                                                                                    |                |       |

- 1. Click the Add a Payee tab.
- 2. Enter the new payee's account information.
- **3.** Click the **Submit** button when you are finished.

#### **Editing a Payee**

You can make edits to existing payees on the Bill Pay page if their contact information or account number changes.

|                                              |                            |        |                            | NEW DAYN       |                 |         |
|----------------------------------------------|----------------------------|--------|----------------------------|----------------|-----------------|---------|
|                                              |                            |        |                            | NEW FAID       |                 |         |
|                                              |                            | Payees | Activity                   |                |                 | ۹       |
| Name 🕹                                       | Pay From                   |        | Payment Date               | Payment Amount | Memo            |         |
| nt, Gas and Water (<br>Recurs Monthly on the | 9789) Savings593<br>e 12th | 6 × -  | Deliver On:<br>Select date | \$0.00         | E               | PAY     |
|                                              |                            |        |                            |                |                 | Details |
|                                              |                            | ×      | (+                         |                |                 | ×       |
|                                              | QA TEST                    |        | Pay To                     |                |                 |         |
| City                                         | Light, Gas and Wa          | ter    | QA TEST                    |                |                 |         |
|                                              | Account #                  |        | ADD A P/                   |                |                 |         |
|                                              | 789789                     |        | Payee Nickr                | name           |                 |         |
|                                              | ¢                          |        | City Light, Ga             | as and Water   | Payees Activity |         |
|                                              |                            |        | Payee Acco                 | ount           |                 | te i    |
|                                              | Monthly 02-12-2018         |        | 789789                     | Savings        | Deliver C       | ini.    |
| 0744488                                      | 02-13-2018                 | \$0.50 | Pay From                   |                |                 |         |
| 2788805                                      | 02-06-2018                 | \$1.23 | Savings                    | .5936          |                 | × *     |
| 7733738                                      | 02-06-2018                 | \$1.30 | Address 1                  |                |                 |         |
|                                              |                            |        | 12301 RESEA                | ARCH BLVD      |                 |         |
|                                              |                            |        | Address 2                  |                |                 |         |
|                                              |                            |        | BUILDING V                 | SUITE 100      |                 |         |
|                                              |                            |        | City                       |                |                 |         |
| ţ                                            |                            | Ō      |                            | Submit         |                 |         |
|                                              |                            |        |                            |                |                 |         |

- 1. Click the <sup>•</sup> icon and select **Details** from the drop-down menu.
- 2. Click the 🖆 icon.
- **3.** Edit the information and click the **Submit** button when you are finished.

#### **Delete a Payee**

If you no longer need a payee and wish to remove them from your Bill Pay, you can do so from the Bill Pay page.

| ADD                                                    | A PAYEE >             |        |                            | NEW PAYM          | IENT >                           |
|--------------------------------------------------------|-----------------------|--------|----------------------------|-------------------|----------------------------------|
|                                                        |                       | Payees | Activity                   |                   | م                                |
| Name 🗸                                                 | Pay From              |        | Payment Date               | Payment Amount    | Memo                             |
| ht, Gas and Water (9789)<br>Recurs Monthly on the 12th | Savings593            | 16 × + | Deliver On:<br>Select date | \$0.00            |                                  |
|                                                        |                       | ×      |                            |                   | ×                                |
|                                                        | QA TEST               |        | Are you s                  | ure you want to d | lelete this payee?               |
| City Ligh                                              | t, Gas and Wa         | ter    |                            |                   |                                  |
|                                                        | Account #             |        | ADD A PA                   |                   |                                  |
|                                                        | 789789                |        |                            |                   | Payees Activity                  |
|                                                        | $\uparrow$            |        |                            |                   |                                  |
|                                                        |                       |        | Pt                         |                   | Payment Date                     |
| 9789) Savings59 (<br>the 12th                          | Monthly<br>02-12-2018 |        | .9789) S<br>the 12th       |                   | x - B Deliver On:<br>Sefect date |
| 0744488                                                | 02-13-2018            | \$0.50 |                            |                   |                                  |
| 2788805                                                | 02-06-2018            | \$1.23 |                            |                   |                                  |
| 7733738                                                | 02-06-2018            | \$1.30 |                            |                   |                                  |
|                                                        |                       |        |                            |                   |                                  |
| Ċ,                                                     | ß                     | ( iii) | C;                         | ancel             | Confirm                          |

- 1. Click the <sup>•</sup> icon and select **Details** from the drop-down menu.
- 2. Click the 🛅 icon.
- 3. Click the **Confirm** button..

# **Bill Pay**

## Pay an Existing Payee

After creating a payee, you can begin paying your bills online without the hassle of cash or checks. You can effortlessly pay a single bill or schedule payments for the future so you never miss a deadline.

|                                                                      | <           | Bill Pay                       | >              |       |     |
|----------------------------------------------------------------------|-------------|--------------------------------|----------------|-------|-----|
| AD                                                                   | D A PAYEE > |                                | NEW PAYME      | ENT > |     |
|                                                                      |             | Payees Activity                |                |       | ٩   |
| Payee Name 🗸                                                         | Pay From    | Payment Date                   | Payment Amount | Memo  |     |
| City Light, Gas and Water (9789)<br>C Edit Recurs Monthly on the 12t | Savings5936 | × v Deliver On:<br>Select date | \$0.00         |       | PAY |
|                                                                      | 1           | 2                              | 3              | 4     | 5   |

- 1. Select an account using the "Pay From" drop-down.
- 2. Select a date to deliver on using the calendar feature.
- **3.** Enter a paymentaAmount
- 4. (Optional) Enter a memo.
- 5. Click the Pay button.

# **Bill Pay**

## Making a New Payment

Pay individual bills by uploading a picture of your bill. All of the payee information is entered automatically.

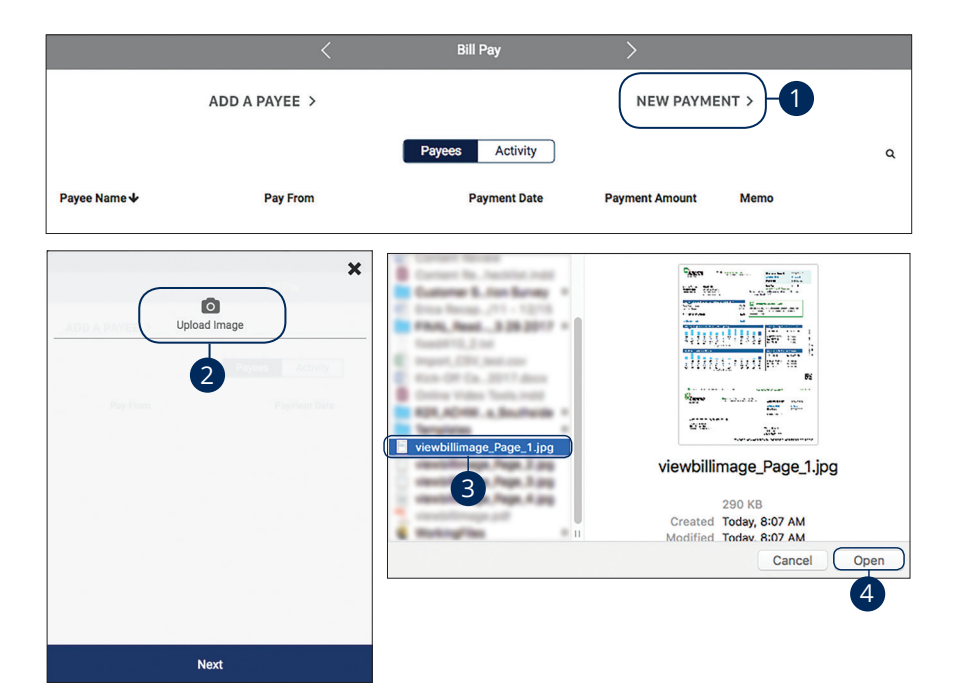

- 1. Click the New Payment tab.
- 2. Click the Upload Image button.
- **3.** Select the image of the bill you wish to pay.
- 4. Click the **Open** button.

| H1         con         H2         con         H2         con         H2         H2 <thh< th=""><th></th></thh<> |                        |
|----------------------------------------------------------------------------------------------------|------------------------|
|                                                                                                    |                        |
| Pay From                                                                                                    | ADD A PAYEE S Amount   |
| Select                                                                                                    | \$1.00                 |
| Amount Payees Activity                                                                                                    | Pay From               |
| \$0.00                                                                                                    | Demand Dep5986         |
| Delivery Date From Payment Date                                                                                                    | Pay From Payment D     |
| 02-20-2018                                                                                                    | (19) Deliver           |
| Send On Date                                                                                                    | Send On: 02-13-2018    |
| 02-13-2018                                                                                                    | Deliver On: 02-20-2018 |
| Delivery Options                                                                                                    | Delivery Option        |
| Standard                                                                                                    | Standard               |
| Memo                                                                                                    | =                      |
|                                                                                                    |                        |
| Next                                                                                                    | Confirm                |

- 5. Select an account using the "Pay From" drop-down.
- **6.** Enter the bill amount.
- **7.** Select a delivery date.
- 8. Select a send on date.
- **9.** Select a delivery option.
- **10.** (Optional) Enter a memo.
- **11.** Click the **Next** button.
- **12.** Review the information and click the **Confirm** button when you are finished.

### **Bill Pay Overview**

Bill Pay with FNB allows you to stay on top of your monthly finances. Having your bills linked to your bank account enables you to electronically write checks and send payments in one place.

#### **Creating a Payee**

The person or company to whom you are sending funds is known as the payee. A payee can be almost any company or person you would normally send a written check, such as a department store, a cable TV provider or even a relative. It may be convenient to set up a payee to receive payments on a regular basis.

| I want to 🕶                                                      | Search | Q Add Payee 1 | Recent -     |           |
|------------------------------------------------------------------|--------|---------------|--------------|-----------|
| Name                                                             | Amount | Send On 😧     | Deliver By 😧 | Recurring |
| > ABC Pest Control - *56789<br>Next payment: \$0.01 on 1/10/18 ☑ | \$     |               |              | Off       |

| Add Payee                                       |                         |               |                    |
|-------------------------------------------------|-------------------------|---------------|--------------------|
| Payee Information                               |                         | Payee Address |                    |
| Name * 1 Account Number                         | Nickname<br>Payee Email | Zip Code *    | Address Line 2     |
| Pay From Account Demand Dep *75986              | •                       | City *        | Stato *<br>Alabama |
| Additional Information<br>Memo                  |                         |               |                    |
| * denotes required field<br>Create Payee Cancel |                         |               |                    |

- 1. Click the Add Payee button.
- **2.** Enter the new payee's account information.
- 3. Click the Create Payee button.

## **Schedule Payments**

It is easy to pay your bills once you set up payees. To pay a bill, simply find your payee and fill out the payment information beside their name.

| I want to -                                                                                             | Search       | ٩              | Add Payee    | Show: Recent -    | ·                   |                  |         |
|----------------------------------------------------------------------------------------------------|--------------|----------------|--------------|-------------------|---------------------|------------------|---------|
| Pay Bills Pay with Picture View Payments                                                                | Amount       |                | Send On 😧    | -                 | Deliver By          |                  | Recu    |
| ACH Payment                                                                                             | 5            |                |              |                   |                     |                  | On      |
| C Leave Feedback                                                                                        |              |                |              |                   |                     |                  |         |
| I want to •                                                                                             | Q Add Payee  | Show: Recent - | P.<br>1      | ayments           | Total amount \$0.01 | 3                | i Pay B |
| Name                                                                                                    | Amount       | Send On 😧      | Deliver By 😯 | Recurring         | Schedule            | d Payments       | ٩       |
| <ul> <li>► ABC Pest Control - *56789</li> <li>No payment history ∞</li> <li>Demand Dep *75986</li></ul> | \$ 0.01      | 12/28/2017     | 01/03/2018   | C History         | There ar            | e no scheduled p | aymen   |
| Pay Bills                                                                                               |              |                |              |                   |                     |                  |         |
| Payee                                                                                                   | Amount       | t Se           | and On       | Deliver           | Ву                  | Туре             |         |
| ABC Pest Control - *56789<br>Pay From: Demand Dep *75986                                                | \$0.01       | 1/             | 5/2018       | 1/10/20<br>Standa | rd US Mail          | Check            | G       |
|                                                                                                    | Total \$0.01 |                |              |                   |                     |                  |         |
|                                                                                                    |              |                | 4            | Submit Pay        | ments               | Make Ch          | ange    |

#### Click the Enhanced Bill Pay tab.

- 1. Select **Pay Bills** using the "I want to" drop-down.
- **2.** Enter the payment information.
- 3. Click the Pay Bills button.
- 4. Click the Submit Payments button.

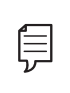

**Note**: The send on date is the day the funds will be deducted from your account. The deliver by date is the estimated delivery date of the payment based on the send on date.

### **Recurring Payments**

Our Recurring Payments feature keeps you ahead of your repeating payments. Setting up a recurring payment takes only a few moments and saves you time by not having to reenter a payment each time it is due.

| I want to -                                              | Search  | Q Add Payee        | Show: Recent -             |           |
|----------------------------------------------------------|---------|--------------------|----------------------------|-----------|
| Pay Bills                                                |         |                    |                            |           |
| Pay with Picture                                         | Amount  | Send On \varTheta  | Deliver By 😧               | Recu      |
| View Payments                                            | \$      | 12/27/2017         | 01/02/2018                 |           |
| ACH Payment                                              | \$ Memo |                    | C Edit Payee O Rush Paymer | C History |
| 16 Leave Feedback                                        |         |                    |                            |           |
| Recurring Payment TEST PA                                | YEE     |                    |                            |           |
| Payment Details                                          |         |                    |                            |           |
| Payment Amount                                           |         | First Payment Date | e                          |           |
| ► \$ \$.00                                               |         | 1/2/2018           | )                          |           |
| Delivery Options                                         |         |                    |                            |           |
| Payment Frequency                                        |         | Non-Business Day   | / Option                   |           |
| Once Every Month                                         |         | Pay Previous Busin | ess Day                    |           |
| Send Payments                                            |         |                    |                            |           |
| Ountil I cancel this schedule Until this date mm/dd/yyyy |         |                    |                            |           |
|                                                          |         |                    |                            |           |

- 1. Select **Pay Bills** using the "I want to" drop-down.
- 2. Click the Recurring Payment button.
- **3.** Enter the payment amount and the first payment date.
- 4. Enter the payment frequency and the non-business day option.
- **5.** Choose when to cancel the recurring payment.
- 6. Click the Save button when you are finished.

## **Rush Delivery**

A Rush Delivery option is available if you need a payment to process faster than the standard rate. A standard fee may occur.

| 1 | I want to - Pay Bills | Search  | Q Add Payee S    | show: Recent -              |           |
|---|-----------------------|---------|------------------|-----------------------------|-----------|
|   | Pay with Picture      | Amount  | Send On 😡        | Deliver By 😧                | Recurring |
|   | View Payments         | \$      | 12/27/2017       | 01/02/2018                  | Off       |
|   | ACH Payment           |         |                  |                             |           |
|   | Update my Preferences | \$ Memo |                  | C Edit Payee O Rush Payment | C History |
|   | 16 Leave Feedback     |         |                  | 2                           |           |
|   |                       |         |                  |                             |           |
|   | Delivery Option       | Fee     | Earliest Send On | Earliest Deliver By         |           |
|   | 3 - Standard US Mail  | SO      | 12/27/2017       | 01/02/2018                  |           |
|   | Overnight Mail        | \$30    | 12/27/2017       | 12/28/2017                  |           |

- 1. Select **Pay Bills** using the "I want to" drop-down.
- 2. Click the Rush Payment button.
- **3.** Select a delivery option. (additional fees, the send on and deliver by dates are shown)

## **Edit or Cancel Payments**

You can change or cancel a payment even after you schedule it. This convenient feature gives you the freedom to change the way you make your payments.

| 1 | I want to -                          | Search                                    | Q Ad              | d Payee S               | how: Recent -           |                    |                   |
|---|--------------------------------------|-------------------------------------------|-------------------|-------------------------|-------------------------|--------------------|-------------------|
|   | Pay Bills                            |                                           |                   |                         |                         |                    |                   |
|   | Pay with Picture                     | Amount                                    | Send              | On 😧                    | Delh                    | ver By 😧           | Recurring         |
| Ċ | View Payments                        | \$                                        | 12/               | 27/2017                 | <b>iii</b> 01           | 1/02/2018          | Off Off           |
|   | ACH Payment                          | A Mama                                    |                   |                         | C' Edit Davias          | Duch Pourport      | Chliston          |
|   | Update my Preferences                | • Memo                                    |                   |                         | G Edit Payee            | O Rush Payment     | OHISTORY          |
|   | 16 Leave Feedback                    |                                           |                   |                         |                         |                    |                   |
|   | I want to - Scheduled Re             | cent                                      | Search Payments Q |                         |                         |                    |                   |
|   | Scheduled Payments Total: \$0.01     |                                           |                   |                         | -                       |                    | 🛆 Export  🖨 Print |
|   | Payee v<br>ABC Pest Control - *56789 | Send On • Deliver By •<br>1/10/18 1/10/18 | S0.01 Demand Dep  | 1 Method<br>175 ₫ 20000 | Type                    | Recurring Memo     | 60                |
|   | Payment Information Amount S 0.01    | Send On<br>1/5/2018                       |                   |                         | Deliver By<br>1/10/2018 |                    |                   |
| 3 | Memo                                 |                                           |                   |                         |                         |                    |                   |
|   | Delivery Method                      |                                           | Send D            | ate                     | E                       | Estimated Delivery |                   |
|   | Standard US Mail (Fee: \$0)          |                                           | 12/27/2           | 017                     | (                       | 01/02/2018         |                   |
|   | Overnight Mail (Fee: \$30)           |                                           | 12/27/2           | 017                     | 1                       | 12/28/2017         |                   |
|   | Confirmation Number: 3694462         | 2                                         |                   |                         |                         |                    |                   |
| 4 | Save Cancel Payment                  | Cancel Changes                            |                   |                         |                         |                    |                   |

- 1. Select View Payments using the "I want to" drop-down.
- 2. Click the 🗹 icon.
- **3.** Edit the payment information.
- 4. Click the **Save** button when you are finished.

## **Picture Pay**

You can make a payment by simply uploading a picture of your bill. All of the payee information is entered automatically.

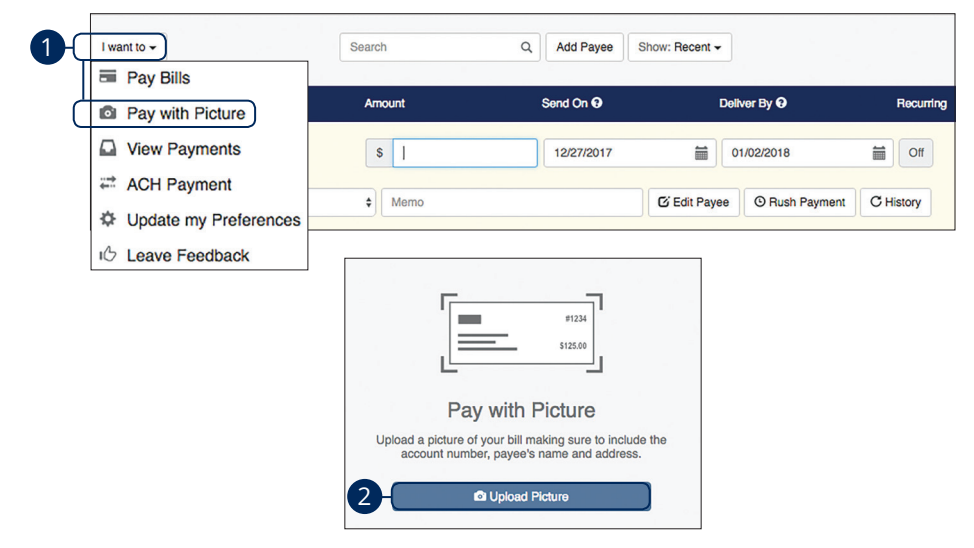

Click the Enhanced Bill Pay tab.

- 1. Select Pay with Picture using the "I want to" drop-down.
- 2. Click the Upload Picture button.

| Ē  |  |
|----|--|
| ν- |  |

**Note**: Make sure that the account number, payee name and address and the amount of the bill are all captured in the photograph.

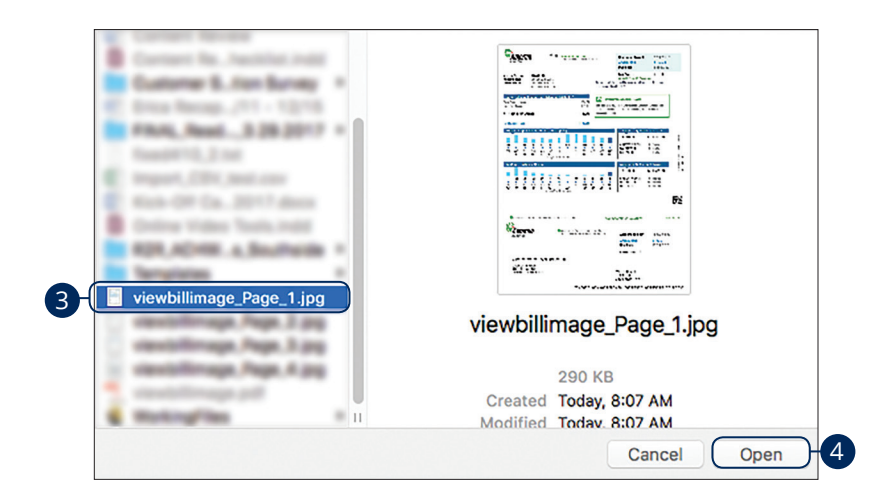

| Amount              | \$ 0.00       |                                                                                                    | 100 07 10000                                                                                                    |                                                                                                    |
|---------------------|---------------|----------------------------------------------------------------------------------------------------|----------------------------------------------------------------------------------------------------|----------------------------------------------------------------------------------------------------|
| Payment Date        | 1/9/2018 🗰 -6 | 0 (11)<br>0 (11)<br>0 (11) | Mar. Mar. 107<br>11.0140<br>11.0140<br>11.0140<br>11.0140<br>11.0140<br>Mar. Mar.<br>12.004<br>13.004<br>13.004<br>13.004<br>13.004<br>13.004<br>13.004<br>13.004<br>13.004<br>13.004<br>13.004<br>13.004<br>13.004<br>13.004<br>10.004<br>10.004<br>1       | 1000021                                                                                                    |
| Account to Pay From | Demand Dep 💠  | Alternation from a second from a second from a second from a second a from a second a second                                                                                                    | NY ALLO<br>CANNOR AND<br>CANNOR<br>CANNOR<br>CANNOR<br>DATAGO<br>CANNOR<br>CANNOR<br>CANNO<br>CANNO<br>CANNO<br>CANNO<br>CANNO<br>CA | Le le parameté<br>la constitue<br>la constitue<br>la |
| Memo                | Payment Memo  | <ul> <li>B. Anner (2) Addition</li> <li>B. Anner (2) Addition</li> <li>Anner (2) Addition</li> <li>Anner (2) Addition</li> </ul>                                                                                                    | = = i 25<br>= 2 + 5 h = + + 5 h                                                                                                    | Cor No Jon                                                                                                    |
| Pay Bill Cancel     | 8             | RECEIPTION OF T                                                                                                    | 0+20 1=+20<br>X+20 1=+20<br>0+20 1=+20                                                                                                    | lines.<br>1919 de la contra e de las<br>1919 de la contra e de las<br>1919 de las las las las las las las las las las                                                                                                    |
|                     |               | ,                                                                                                    |                                                                                                    | and a contract from the second second s                                                                                                    |
|                     |               |                                                                                                    | 12-20<br>12-20<br>12-20                                                                                                    | 5                                                                                                    |

- **3.** Select the image of the bill you wish to pay.
- 4. Click the **Open** button.
- **5.** Enter the bill amount.
- **6.** Enter the payment date using the calender feature.
- 7. Select an account using the "Account to Pay From" drop-down.
- 8. Enter a memo.
- 9. Click the **Pay Bill** button when you are finished.

## **ACH Payments**

Automated Clearing House (ACH) payments are an electronic funds transfer from one bank account to another.

#### **Creating an ACH Payee**

You'll need to know the ABA routing number of the payee's bank, their account number and account type.

| 1  | I want to a                 | Search   | O Add Payee               | Show: Becent -             |             |
|----|-----------------------------|----------|---------------------------|----------------------------|-------------|
| Ϋ́ | Pay Bills                   | Obach    | A Nour ayee               |                            |             |
|    | Ray with Picture            | Amount   | Send On                   | Deliver By                 | Recurring   |
|    |                             |          |                           |                            |             |
| لے | View Payments               | \$       | 12/27/2017                | 01/02/2018                 | Off         |
| C  | ACH Payment                 | \$ Memo  |                           | C Edit Payee O Rush Paymen | t C History |
|    | Update my Preferences       |          |                           |                            |             |
|    | I Leave Feedback            |          |                           |                            |             |
|    |                             |          |                           |                            |             |
|    | I want to -                 | Search   | Q Add ACH Paye            | ee - 2 : Recent -          |             |
|    | Name                        | Amount   | Send On 😧                 | Deliver By                 | Recurring   |
|    | > ABC Pest Control - *56789 |          |                           |                            |             |
|    | No payment history 4        | \$       |                           |                            |             |
|    |                             |          |                           |                            |             |
|    | Add ACH Payee               |          |                           |                            |             |
|    | ACH Payee Information       |          | External Bank Information |                            |             |
| (  | Name -                      | Nickname | Houting Number            |                            |             |
|    | Payee Email                 |          | Account Number *          |                            |             |
| 3  | Transfer From               |          | Account Type *            |                            |             |
|    | Demand Dep *75986 \$        |          | Checking                  | •                          | J           |
|    | Additional Information      |          |                           |                            |             |
|    | Reference                   |          |                           |                            |             |
|    |                             |          |                           |                            |             |
|    | * denotes required field    |          |                           |                            |             |
|    |                             |          |                           |                            |             |

- 1. Select ACH Payment using the "I want to" drop-down.
- 2. Click the Add ACH Payee button.
- **3.** Enter the new ACH payee's account information.
- 4. Click the Add button.

#### **Creating an ACH Payment**

Using ACH payments you can easily make a one-time payment or schedule repeating payments to a single payee.

| _   |                                                                                   |                 |                                                  |                           |                            |
|-----|-----------------------------------------------------------------------------------|-----------------|--------------------------------------------------|---------------------------|----------------------------|
| 1-( | I want to 🗸                                                                       | Search          | Q Add Payee                                      | Show: Recent -            |                            |
|     | Pay Bills                                                                         |                 |                                                  |                           |                            |
|     | Pay with Picture                                                                  | Amount          | Send On 😧                                        | Deliver By 😯              | Recurring                  |
|     | View Payments                                                                     | s               | 12/27/2017                                       | 01/02/2018                | Off Off                    |
| Ć   | ACH Payment                                                                       |                 |                                                  |                           |                            |
|     | Update my Preferences                                                             | ♦ Memo          |                                                  | C Edit Payee O Rush       | Payment C History          |
|     | C Leave Feedback                                                                  |                 |                                                  |                           |                            |
|     | I want to -                                                                       | Q Add ACH Payee | Payr<br>Show: Recent → 1 →                       | ments Total amount \$0.01 | 3 Pay Bills                |
|     | Name                                                                              | Amount          | Send On <b>O</b> Deliver By <b>O</b>             | Recurring                 | ed Payments   ♀            |
| 2   | ABC Pest Control - *56789 No payment history      Demand Dep *75986     Reference | \$ 0.01<br>© E  | 01/05/2018 📰 01/05/2018 🗃<br>dit Payee C History | There a                   | are no scheduled payments. |
|     | Pay Bills                                                                         |                 |                                                  |                           | ×                          |
|     |                                                                                   |                 |                                                  |                           |                            |
|     | Payee                                                                             | Amount          | Send On                                          | Deliver By                | Туре                       |
|     | ABC Pest Control - *56789<br>Pay From: Demand Dep *75986                          | \$0.01          | 1/5/2018                                         | 1/5/2018<br>Standard ACH  | Electronic 🖸 🏛             |
|     |                                                                                   | Total \$0.01    |                                                  |                           |                            |
|     |                                                                                   |                 | <b>4</b> ->s                                     | ubmit Payments            | Make Changes               |

- 1. Select **ACH Payment** using the "I want to" drop-down.
- **2.** Enter the payment information.
- 3. Click the Pay Bills button.
- 4. Click the Submit Payments button.

**Updating Preferences** 

You can update next check number, email address and notification preferences.

| I want to -               | Search       | Q A         | dd Payee     | Show: Recent -    |                      |           |
|---------------------------|--------------|-------------|--------------|-------------------|----------------------|-----------|
| Pay Bills                 |              |             |              |                   |                      |           |
| Pay with Picture          | Amount       | Sen         | d On 😧       | D                 | ellver By            | Recurrinș |
| View Payments             | \$           | 12          | /27/2017     | <b>a</b>          | 01/02/2018           | Off       |
| ACH Payment               | ¢ Memo       |             |              | G' Edit Payee     | O Rush Payment       | C History |
| 16 Leave Feedback         |              |             |              |                   |                      |           |
| CUpdate my Pre            | ferences     |             |              | 1 S.              | T is a second second | -         |
| User Information          |              | Notifi      | cations      |                   |                      |           |
| Name Hank R.              | Cheef        | S           | end email s  | ummary of daily p | ayments              |           |
| Address 1234 Ma<br>Anywhe | re, MS 11111 | S           | end email w  | vhen payee is sch | eduled               |           |
| 2 Next Check # 20001      |              | S S         | end email fo | or payments sche  | duled over \$ 0.     | 00        |
| 3 Email                   |              | $\supset$ — |              |                   |                      |           |
|                           |              |             |              |                   |                      |           |

- 1. Select **Update my Preferences** using the "I want to" drop-down.
- **2.** Update your next check number.
- **3.** Update your email address.
- **4.** Update your notification preferences.
- 5. Click the Save button.

### **Stop Payment Request**

#### **Single Check**

If you're ever worried about a pending written check, you can initiate a stop payment request to prevent that check from being cashed. Once approved, the stop payment remains in effect for six months. If you need the current fee information, please call us during our business hours at (662) 234-2821.

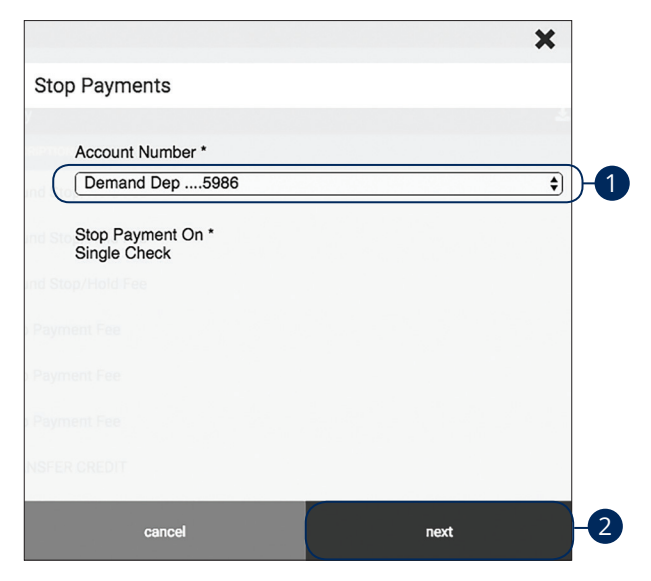

Click the **Stop Payment** tab.

- 1. Select an account using the "Account Number" drop-down.
- 2. Click the **Next** button.

|                                  | ×      |
|----------------------------------|--------|
| Stop Payments                    |        |
| Account Number<br>Demand Dep5986 |        |
| Check Number *                   |        |
| 3                                |        |
| Amount *                         |        |
| \$0.00                           |        |
| Payee *                          |        |
|                                  |        |
| back                             | submit |

- **3.** Enter the check number.
- **4.** Enter the amount.
- **5.** Enter the payee.
- **6.** Click the **Submit** button when you are finished.

## **Reordering Checks**

If you've previously ordered checks through FNB, you can conveniently reorder checks online at any time on our trusted vendor's website.

|    | You are being redirected to an external site.                                                                                                    |
|----|----------------------------------------------------------------------------------------------------|
|    | 1 Proceed                                                                                                    |
|    |                                                                                                    |
|    | MAIN 対 STREET                                                                                                    |
| 2- | Using the reorder form located in your last order of checks, please enter your ABA Number (which is between the "<br>symbols), and your account number (remove spaces, please) in the entry boxes below.<br>If you have any problems with reordering, please contact your financial institution.<br>If <u>is time to reorder!</u> <pre>reservement Bis tors is yes foodid institution:</pre> <pre>If carrie K, Lynn 132 Main Street Anytown, USA 55555 </pre> <pre>reservement Bis tors is yes foodid institute: </pre> <pre>reservement Bis tors is yes foodid institute: </pre> <pre>reservement Bis tors is yes foodid institu</pre> |

Click the Check Reorder tab.

- 1. Click the **Proceed** button.
- 2. Complete your order on our vendor's website.

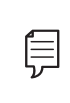

**Note**: If you notice that you are missing checks, please contact us right away so that we can take precautions to safeguard against identity theft and fraud.

## **Statement Delivery**

You can change how you like to receive your monthly statements for your primary account. Paper statements are physically delivered to you in the mail for an additional \$2 paper statement fee (please refer to your Truth in Savings Disclosure) while E-Statement notices are sent via email and are available through online banking.

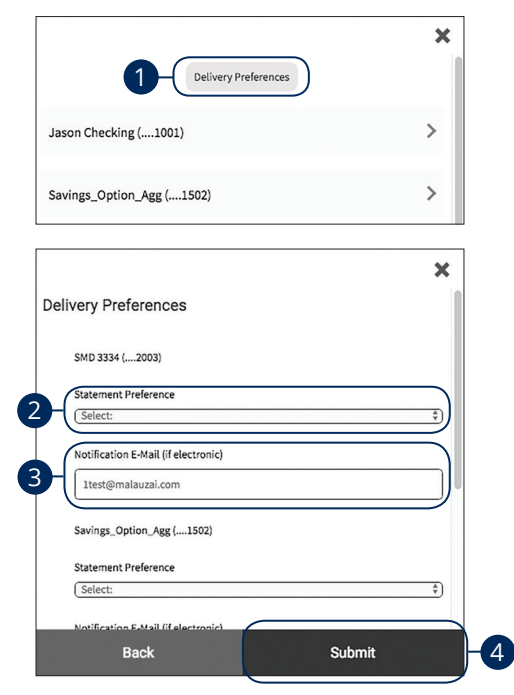

Click the **Statements** tab.

- 1. Click the Delivery Preferences button.
- 2. Use the drop-down to select your statement preference.
- **3.** Add or change your email address.
- 4. Click the **Submit** button when you are finished.

## Statements

The Statements feature is a great virtual filing system for your bank statements, saving paper and space in your home or office. By storing your statements electronically, your account information is always readily available when you need it.

|     |                        |                          |        | ×   |
|-----|------------------------|--------------------------|--------|-----|
|     | Delivery Pro           | eferences                |        |     |
| Jas | on Checking (1001)     |                          |        | >)  |
| Sav | ings_Option_Agg (1502) |                          |        | >   |
|     |                        |                          | ;      | ×   |
|     | Jason Checking (1001)  |                          | ~      |     |
|     | Statement for 10/2017  | <ul> <li>View</li> </ul> | 🖺 Save | )-( |
|     | Statement for 9/2017   | <ul> <li>View</li> </ul> | 🖺 Save |     |
|     | Statement for 8/2017   | View                     | 🖺 Save |     |
|     | Statement for 7/2017   | <ul> <li>View</li> </ul> | 🖺 Save |     |
|     | Statement for 6/2017   | View                     | 🖺 Save |     |
|     | Statement for 5/2017   | View                     | 🖺 Save |     |

#### Click the Statements tab.

- 1. Select an account to view its statements.
- **2.** Click either the **View** button to view the statement or the **Save** button to save the statement.

# Settings

## Profile

It is important to maintain current contact information on your account, and you can always update your profile, overview and settings. Updating your Online Banking profile does not update your customer contact information at FNB.

| Ch      | ange of Information |   |
|---------|---------------------|---|
| 80.9710 | Personal Phone      |   |
| NSFE    | (662) 816-1682      |   |
| NSFE    | EXT                 |   |
| NSFE    | Alternate Phone     |   |
| NSFE    |                     |   |
| NSFE    | EXT                 |   |
|         | cancel submit       | 2 |

Click the **Profile** tab.

- **1.** Update your contact information in the provided spaces.
- 2. Click the **Submit** button when you are finished making changes.

# Settings

## Settings

#### **Changing Account Order**

The Home page and your accounts should appear in a way that is fitting for you. The order in which your accounts appear on the Home page can be changed in Settings to suit your needs.

|   |                                    | ×              |  |
|---|------------------------------------|----------------|--|
|   | Settings                           |                |  |
|   | General Settings                   |                |  |
|   | Change Account Order               | $\geq$         |  |
|   | Text Banking                       |                |  |
|   | Account Settings                   |                |  |
|   | Primary Account:<br>Demand Dep5986 | \$92.15 🏼 🏘    |  |
|   |                                    | ×              |  |
| 2 | ↑ ↓ SMD                            | \$961,331.06   |  |
|   | ↑ ↓ Money Marketing                | \$78,102.30    |  |
|   | ↑ ¥ SMD 3334                       | \$898,547.76   |  |
|   | Savings_Option_Agg                 | \$2,202,521.61 |  |
|   |                                    |                |  |
|   |                                    |                |  |
|   |                                    |                |  |
|   | Cancel                             | Save           |  |

Click the **Settings** tab.

- 1. Click the Change Account Order button.
- 2. Select the up or down arrows to change the order your accounts appear in.
- **3.** Click the **Save** button when you are finished.

## Locations

### **Branches and ATMs**

If you need to locate a FNB branch or ATM, the interactive map below can help you find locations nearest you. If your device's location services feature is turned off or your location is unavailable, a general list of branches appears.

|                                                                          |                                                                                                    |   | × |
|--------------------------------------------------------------------------|----------------------------------------------------------------------------------------------------|---|---|
| FNB Oxford Bank<br>101 Courthouse Square<br>Oxford, MS 38655             |                                                                                                    |   | > |
| FNB Tupelo Bank<br>165 S. Commerce St.<br>Tupelo, MS 38804               | Плинайона                                                                                                    |   | > |
| iTM - Interactive Teller Ma<br>2149 S. Lamar Blvd<br>Oxford, MS 38655    | chine Oxford                                                                                                    |   | > |
| iTM - Interactive Teller Ma<br>101 Courthouse Square<br>Oxford, MS 38655 | chine Oxford.                                                                                                    |   | > |
| iTM - Interactive Teller Ma<br>165 S. Commerce St.<br>Tupelo, MS 38804   | North Lamar Branch<br>821 N. Lamar Blvd.<br>Oxford MS 38655<br>Contact Information                                  | _ | > |
| Jackson Avenue Branch<br>1113 Jackson Ave. W.<br>Oxford, MS 38655        | Customer Service: 662-234-2821<br>First Service (Automated): 662-234-2832<br>Hours<br>Monday-Thursday 8:30am-4:30pm |   | > |
| North Lamar Branch<br>821 N. Lamar Blvd.<br>Oxford, MS 38655             | Friday 8:30am-5:00pm<br>Saturday Closed<br>Sunday Closed                                                            | Ĵ |   |

#### Click the Locate Us tab.

**A.** Click the > icon for additional details such as phone numbers, directions, lobby hours and drive-thru hours.

## **Contact Us**

## Important Phone Numbers

If you need to contact FNB about a lost or stolen card or concerning any other issue you may have we have listed our important phone numbers on our contact us page.

| \$124,054.81 \$190.45<br>Available Available                    | × |  |  |
|-----------------------------------------------------------------|---|--|--|
| Contact Us                                                      |   |  |  |
| Customer Support - Oxford — (662) 234-2821<br>8-4:30 Mon-Fri    | Q |  |  |
| First Service Line - Oxford — (662) 234-2832<br>24 Hr Automated | © |  |  |
| First Service Line - Tupelo — (662) 842-2899<br>24 Hr Automated |   |  |  |
| Customer Support - Tupelo — (662) 842-6678<br>8-4:30 Mon-Fri    | Q |  |  |
| Lost/Stolen FNB MasterCard Debit Card — (800) 528-2273          | Q |  |  |
| Lost/Stolen FNB VISA Credit Card — (866) 598-1769               |   |  |  |
|                                                                 |   |  |  |

Click the **Info** tab.

1. Click the **Contact Us** tab.

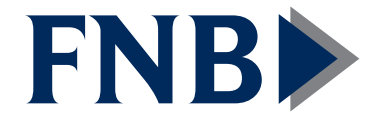

(662) 234-2821 • fnboxford.com